### AHP-1152

Onboard Intel<sup>®</sup> Atom<sup>™</sup> D510 1.66 GHz Processor Touch Panel PC With 15" TFT LCD

> AHP-1152 Manual 1st Ed. November 2010

# **Copyright Notice**

This document is copyrighted, 2010. All rights are reserved. The original manufacturer reserves the right to make improvements to the products described in this manual at any time without notice.

No part of this manual may be reproduced, copied, translated, or transmitted in any form or by any means without the prior written permission of the original manufacturer. Information provided in this manual is intended to be accurate and reliable. However, the original manufacturer assumes no responsibility for its use, or for any infringements upon the rights of third parties that may result from its use.

The material in this document is for product information only and is subject to change without notice. While reasonable efforts have been made in the preparation of this document to assure its accuracy, AAEON assumes no liabilities resulting from errors or omissions in this document, or from the use of the information contained herein.

AAEON reserves the right to make changes in the product design without notice to its users.

# Acknowledgments

All other products' name or trademarks are properties of their respective owners.

- AMI is a trademark of American Megatrends Inc.
- Intel<sup>®</sup>, and Atom<sup>™</sup> are trademarks of Intel<sup>®</sup> Corporation.
- Microsoft Windows<sup>®</sup> is a registered trademark of Microsoft Corp.
- IBM, PC/AT, PS/2, and VGA are trademarks of International Business Machines Corporation.

All other product names or trademarks are properties of their respective owners.

# Packing List

Before you begin operating your PC, please make sure that the following materials are enclosed:

- AHP-1152 Touch Panel PC
- Phoenix Terminal Block
- Mounting brackets and screws
- CD-ROM for manual (in PDF format) and drivers

If any of these items should be missing or damaged, please contact your distributor or sales representative immediately.

# Safety & Warranty

- 1. Read these safety instructions carefully.
- 2. Keep this user's manual for later reference.
- 3. Disconnect this equipment from any AC outlet before cleaning. Do not use liquid or spray detergents for cleaning. Use a damp cloth.
- 4. For pluggable equipment, the power outlet must be installed near the equipment and must be easily accessible.
- 5. Keep this equipment away from humidity.
- 6. Put this equipment on a firm surface during installation. Dropping it or letting it fall could cause damage.
- 7. The openings on the enclosure are for air convection. Protect the equipment from overheating. DO NOT COVER THE OPENINGS.
- 8. Make sure the voltage of the power source is correct before connecting the equipment to the power outlet.
- 9. Position the power cord so that people cannot step on it. Do not place anything over the power cord.
- 10. All cautions and warnings on the equipment should be noted.
- 11. If the equipment is not used for a long time, disconnect it from the power source to avoid damage by transient over-voltage.
- 12. Never pour any liquid into an opening. This could cause fire or electrical shock.
- 13. Never open the equipment. For safety reasons, only qualified service personnel should open the equipment.
- 14. If any of the following situations arises, get the equipment checked by service personnel:
  - a. The power cord or plug is damaged.
  - b. Liquid has penetrated into the equipment.
  - c. The equipment has been exposed to moisture.

#### **Touch Panel PC**

- d. The equipment does not work well, or you cannot get it to work according to the user's manual.
- e. The equipment has been dropped and damaged.
- f. The equipment has obvious signs of breakage.
- DO NOT LEAVE THIS EQUIPMENT IN AN ENVIRONMENT WHERE THE STORAGE TEMPERATURE IS BELOW -20°C (-4°F) OR ABOVE 60°C (140°F). IT MAY DAMAGE THE EQUIPMENT.

## FCC

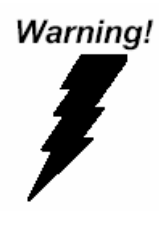

This device complies with Part 15 FCC Rules. Operation is subject to the following two conditions: (1) this device may not cause harmful interference, and (2) this device must accept any interference received including interference that may cause undesired operation.

#### Caution:

There is a danger of explosion if the battery is incorrectly replaced. Replace only with the same or equivalent type recommended by the manufacturer. Dispose of used batteries according to the manufacturer's instructions and your local government's recycling or disposal directives.

#### **Touch Panel PC**

#### AHP-1152

#### Below Table for China RoHS Requirements 产品中有毒有害物质或元素名称及含量

#### AAEON Panel PC/ Workstation

|        |      | 有毒有害物质或元素 |      |          |       |        |
|--------|------|-----------|------|----------|-------|--------|
| 部件名称   | 铅    | 汞         | 镉    | 六价铬      | 多溴联苯  | 多溴二苯醚  |
|        | (Pb) | (Hg)      | (Cd) | (Cr(VI)) | (PBB) | (PBDE) |
| 印刷电路板  | ~    | 0         | 0    |          | 0     | 0      |
| 及其电子组件 | ~    | 0         | 0    | 0        | 0     | 0      |
| 外部信号   | >    | 0         | 0    |          | 0     | 0      |
| 连接器及线材 | ^    | 0         | 0    |          | 0     | 0      |
| 外壳     | ×    | 0         | 0    | 0        | 0     | 0      |
| 中央处理器  | >    | 0         | 0    |          | 0     | 0      |
| 与内存    | ^    | 0         | 0    |          | 0     | 0      |
| 硬盘     | ×    | 0         | 0    | 0        | 0     | 0      |
| 液晶模块   | ×    | 0         | 0    | 0        | 0     | 0      |
| 光驱     | ×    | 0         | 0    | 0        | 0     | 0      |
| 触控模块   | ×    | 0         | 0    | 0        | 0     | 0      |
| 电源     | ×    | 0         | 0    | 0        | 0     | 0      |
|        |      |           |      |          |       |        |

O: 表示该有毒有害物质在该部件所有均质材料中的含量均在 SJ/T 11363-2006 标准规定的限量要求以下。

X:表示该有毒有害物质至少在该部件的某一均质材料中的含量超出 SJ/T 11363-2006 标准规定的限量要求。

备注:

一、此产品所标示之环保使用期限,系指在一般正常使用状况下。

二、上述部件物质中央处理器、内存、硬盘、光驱、触控模块为选购品。

# Contents

# Chapter 1 General Information 1.1 Introduction 1.2 Specification 1.3 Dimension 1.3 Dimension 1.4 1.5 Dimension 1.6 Chapter 2 Hardware Installation 2.1 Panelmount Installation 2.1 Panelmount Installation 2.2 COM 1/2 RS-232/422/485 Serial Port Connector 2.3 CompactFlash™ Installation 2.4 Hard Disk Drive Installation 2.5 2.4 Hard Disk Drive Installation 3.1 System Test and Initialization 3.2 AMI BIOS Setup 3.3 Chapter 4 Driver Installation

| 4.1 Introduction | -3 |
|------------------|----|
|------------------|----|

Touch Panel PC

AHP-1152

# Chapter

# General Information

Chapter 1 General Information 1-1

#### **1.1 Introduction**

The AHP-1152 operator panel is an Intel<sup>®</sup> Atom<sup>™</sup> D510 1.66 GHz processor computer that is designed to serve as a human machine interface (HMI). It is a PC-based system with 15" color TFT LCD display, onboard Ethernet controller, multi-COM port interfaces and an audio controller. With a built-in CompactFlash socket, the AHP-1152 is as compact and user friendly as a multi-function computer. In addition, its "fit anywhere" design makes it very flexible and able to be used in many different kinds of installations. It can be VESA 75/100 wall mounted.

For system integrators, this simple, complete, compact and highly integrated system let you easily build an operator panel into your applications. Common industrial applications include factory automation systems, precision machinery, and production process control. It is also suitable for many non-industrial applications, including vending machine, and car park automation. Our operator panel is a reliable, cost-effective solution to your application's processing requirements.

#### 1.2 Specification

#### System

| • | CPU                  | Onboard Intel <sup>®</sup> Atom™ D510 1.66 GHz |
|---|----------------------|------------------------------------------------|
|   |                      | Processor                                      |
| • | System Memory        | DDR2 SODIMM x 1, Max. 2 GB                     |
| • | LCD / CRT Controller | Integrated in Processor, shared memory         |
|   |                      | up to 224 MB                                   |
| • | Ethernet             | 10/100/1000Base-TX, RJ-45 x 2                  |
| • | I/O Port             | USB2.0 x 4                                     |
|   |                      | RS-232 x 2                                     |
|   |                      | RS-232/422/485 x 1                             |
|   |                      | LAN x 2                                        |
|   |                      | VGA x 1                                        |
| • | Storage Disk Drive   | CompactFlash™ slot x 1 (Internal);             |
|   |                      | 2.5" SATA Hard Disk Drive x 1                  |
| • | Expansion            | PCI-Express Mini Card x 2                      |
| • | OS Support           | Windows® CE 6.0, Windows® XP                   |
|   |                      | Embedded, Windows® XP, Windows®                |
|   |                      | 7, Windows® Embedded Standard 7,               |
|   |                      | Linux Fedora                                   |
|   |                      |                                                |

#### Mechanical

| • | Construction | IP-65 certified plastic front bezel and |
|---|--------------|-----------------------------------------|
|   |              | back panel                              |

|   | Touch Panel PC   | AHP-1152                              |     |
|---|------------------|---------------------------------------|-----|
| • | Color            | PMS 5425C + Gray                      |     |
| • | Mounting         | VESA 75/100                           |     |
| • | Dimension        | 16" (W) x 12.2" (H) x 2.6" (D) (407mm | n x |
|   |                  | 310.5mm x 65mm)                       |     |
| • | Carton Dimension | 20.67" (W) x 18.31" (H) x 9.1" (D)    |     |
|   |                  | (525mm x 465mm x 230mm)               |     |
| • | Net Weight       | 9.7 lb (4.4 kg)                       |     |
| • | Gross Weight     | 11.9 lb (5.4 kg)                      |     |

#### Environmental

| • | Operating Temperature | 32°F~122°F (0°C~50°C)            |
|---|-----------------------|----------------------------------|
| • | Storage Temperature   | -4°F~140°F (-20°C~60°C)          |
| • | Operating Humidity    | 5 to 90%@ 40°C, non-condensing   |
| • | Vibration             | 3 g rms/ 5-500Hz/ Operation—With |
|   |                       | Hard Disk Drive                  |
| • | Shock                 | 20 G peak acceleration (11 msec. |
|   |                       | duration)                        |
| • | EMC                   | CE/FCC Class A                   |
| • | Power Supply          | DC 12V                           |

#### LCD

|   | Model           | AHP-1152HTT | AHP-1152STT |
|---|-----------------|-------------|-------------|
| • | Display Type    | 15" TFT     | LCD         |
| • | Max. Resolution | 1024x768    |             |
| • | Max. Colors     | 262         | К           |

Chapter 1 General Information 1-4

| Touch Panel PC |                                                                                        | A H P - 1 1 5 2 |                                                             |                                                             |
|----------------|----------------------------------------------------------------------------------------|-----------------|-------------------------------------------------------------|-------------------------------------------------------------|
| • • •          | Luminance (cd/m <sup>2</sup> )<br>Viewing Angle<br>Backlight<br>Backlight MTBF (Hours) | 1               | 250 cd/m <sup>2</sup><br>70° (H),160° (V)<br>CCFL<br>30,000 | 800 cd/m <sup>2</sup><br>160° (H),140° (V)<br>LED<br>60,000 |
| Tou            | ch Screen                                                                              |                 |                                                             |                                                             |
| •              | Туре                                                                                   | 5-              | wire analog resisti                                         | ve                                                          |
| •              | Resolution                                                                             | 20              | )48x2048                                                    |                                                             |
| •              | Light Transmission                                                                     | >               | 80%                                                         |                                                             |

Lifetime 35 million activations

AHP-1152

#### 1.3 Dimension

Cutout Size:394mm x 297.5mm

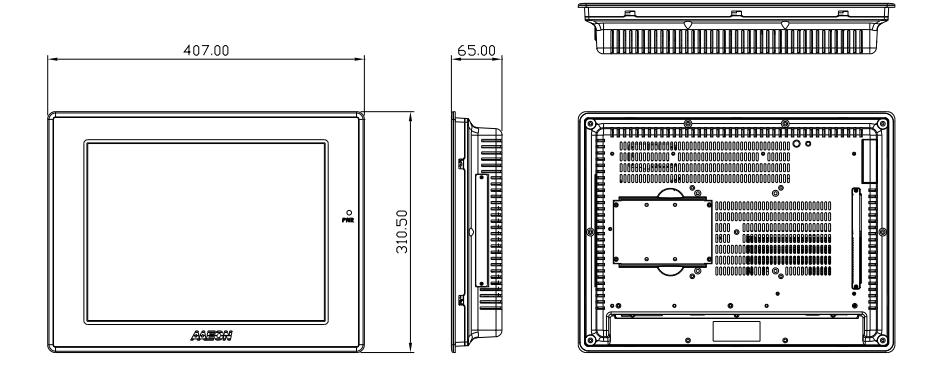

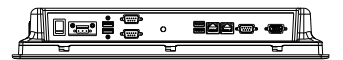

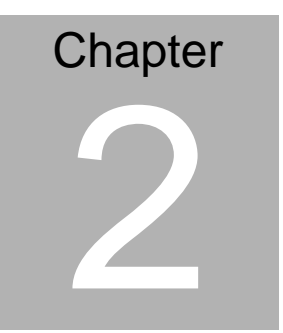

# Hardware Installation

Chapter 2 Quick Installation Guide 2-1

#### 2.1 Panelmount Installation

The display panel can be mounted into the wall. You will need the screws along with the mounting brackets, which be packed in the accessory box. Follow the steps below:

Before you start to follow the instructions, please place the display panel into the wall. See the following illustration on the left.

Step 1: Place the mounting brackets and plug the screw.

Step 2: Aim the mounting set at the hole on the monitor.

Step 3: Move the mounting set to the narrow gauge and fix it with screws.

Step 4: You've completed the preliminary when the mounting set is tightened. Next, repeat the steps and tighten all mounting set around the monitor until the monitor is firmly mounting on the wall.

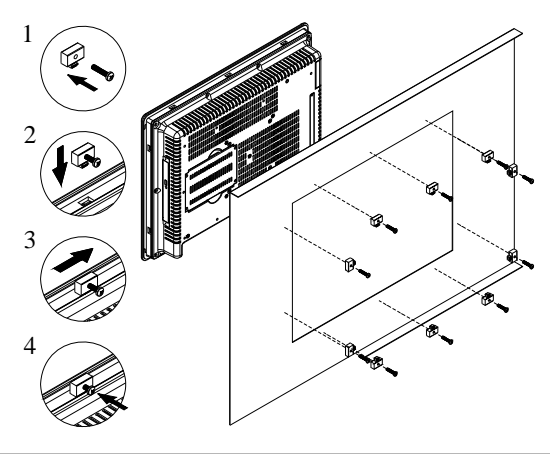

Chapter 2 Quick Installation Guide 2 - 2

#### **Complete Illustration**

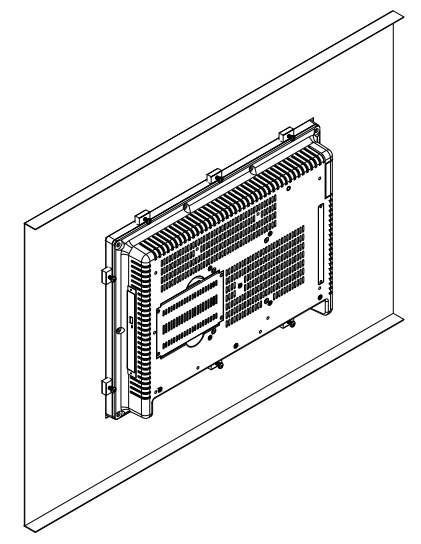

#### 2.2 COM1/2 RS-232/422/485 Serial Port Connector

COM1 (D-sub 9 male)

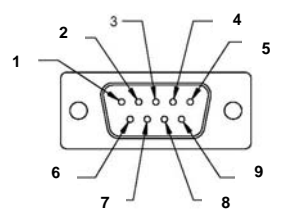

| Pin | Signal | Pin | Signal |  |
|-----|--------|-----|--------|--|
| 1   | DCD    | 2   | RXD    |  |
| 3   | TXD    | 4   | DTR    |  |
| 5   | GND    | 6   | DSR    |  |
| 7   | RTS    | 8   | CTS    |  |
| 9   | RI     |     |        |  |

COM2 RS-232/422/485 (D-sub 9 male)

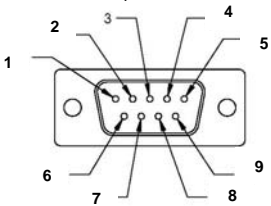

| Pin | Signal                    | Pin | Signal        |
|-----|---------------------------|-----|---------------|
| 1   | DCD<br>(422TXD-/485DATA-) | 2   | RXD (422RXD+) |
| 3   | TXD<br>(422TXD+/485DATA+) | 4   | DTR (422RXD-) |
| 5   | GND                       | 6   | DSR           |
| 7   | RTS                       | 8   | CTS           |
| 9   | RI/+5Volt/+12Volt         |     |               |
|     |                           |     |               |

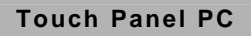

#### 2.3 CompactFlash™ Installation

Step 1: Loose the screws on the rear cover

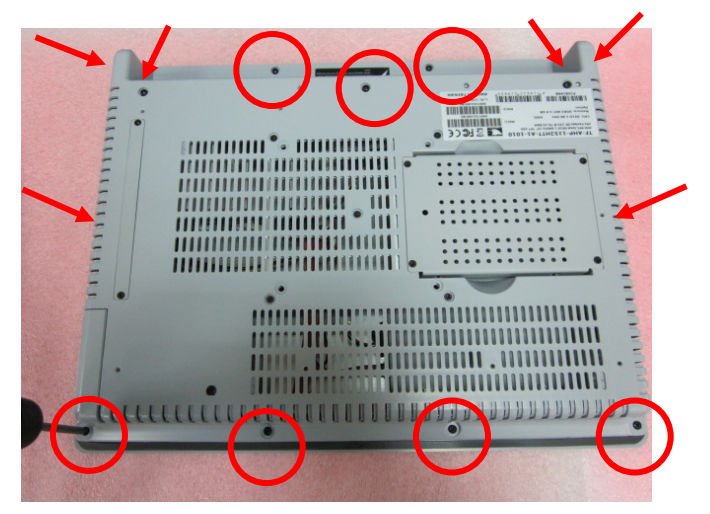

Step 2: Insert the CompactFlash™ Card to the CompactFlash™ slot

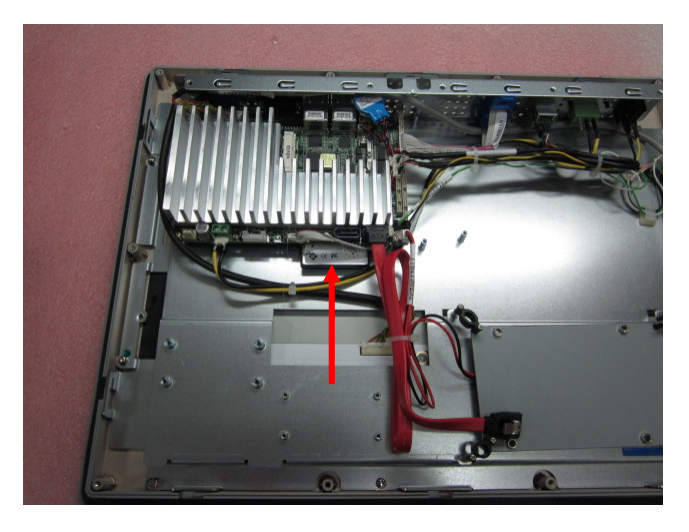

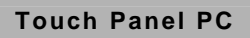

#### 2.4 Hard Disk Drive Installation

Step 1: Loose the screws on the rear cover

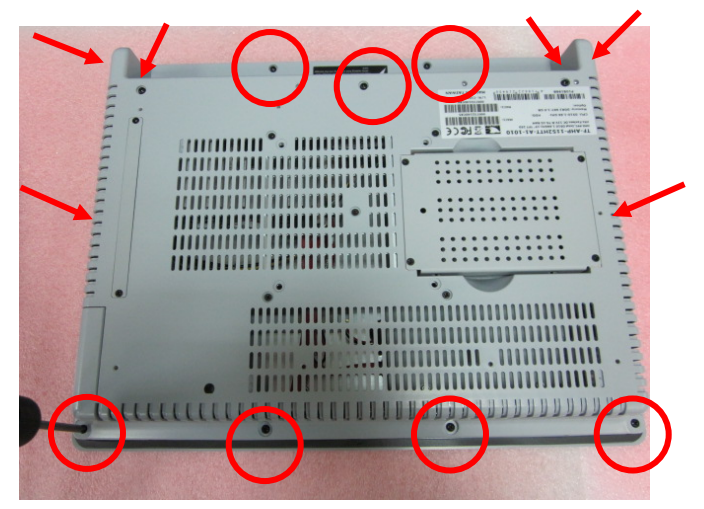

Step 2: Unfasten the HDD bracket

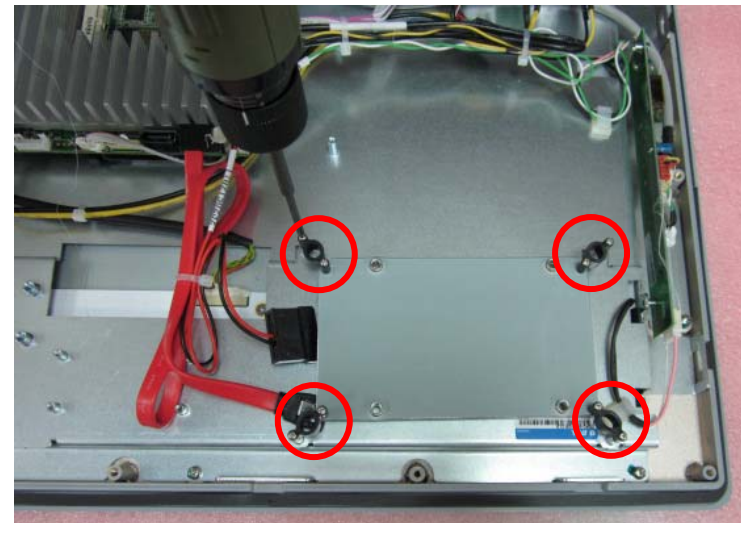

Chapter 2 Quick Installation Guide 2 - 6

#### Step 3: Insert the HDD to the HDD bracket and fasten the HDD

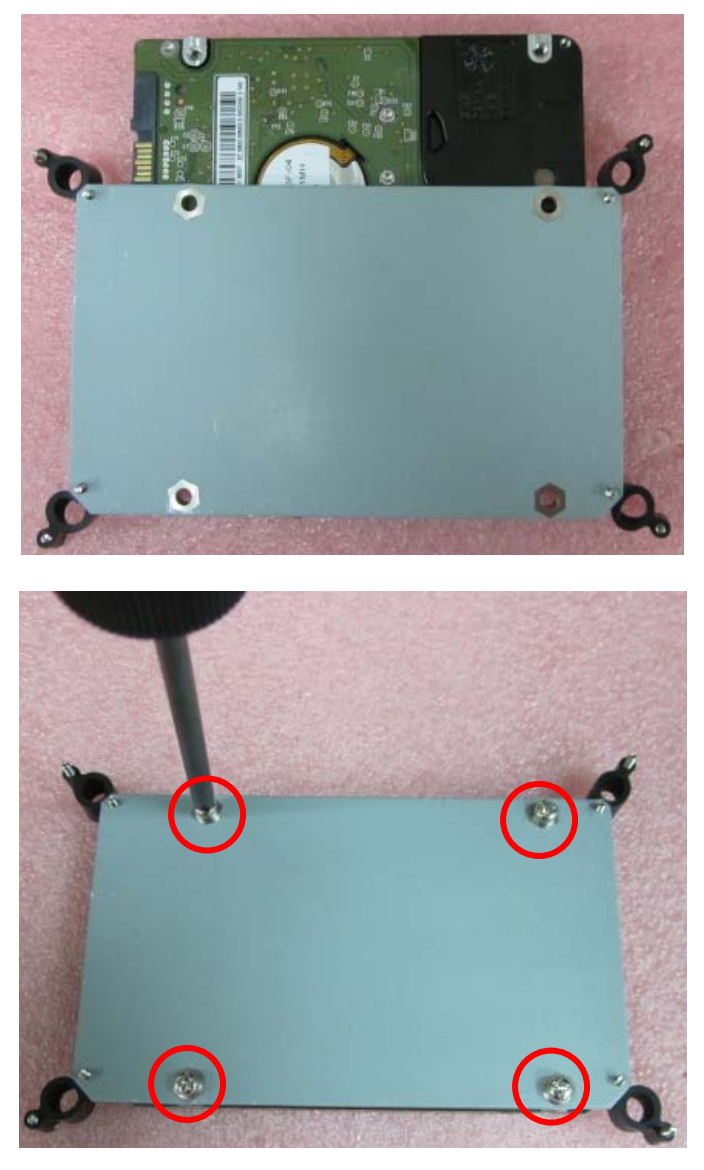

Chapter 2 Quick Installation Guide 2 - 7

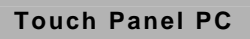

#### Step 4: Connect the SATA cable to the HDD

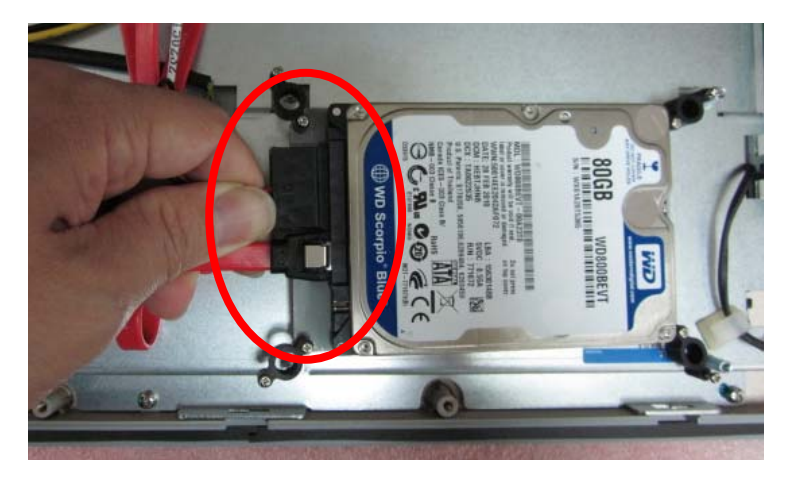

|  | Τοι | lch | Pane | əl | PC |
|--|-----|-----|------|----|----|
|--|-----|-----|------|----|----|

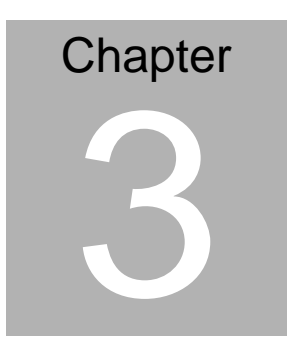

# AMI BIOS Setup

#### 3.1 System Test and Initialization

These routines test and initialize board hardware. If the routines encounter an error during the tests, you will either hear a few short beeps or see an error message on the screen. There are two kinds of errors: fatal and non-fatal. The system can usually continue the boot up sequence with non-fatal errors.

#### System configuration verification

These routines check the current system configuration against the values stored in the CMOS memory. If they do not match, the program outputs an error message. You will then need to run the BIOS setup program to set the configuration information in memory.

There are three situations in which you will need to change the CMOS settings:

- 1. You are starting your system for the first time
- 2. You have changed the hardware attached to your system
- 3. The CMOS memory has lost power and the configuration information has been erased.

The AHP-1152 CMOS memory has an integral lithium battery backup for data retention. However, you will need to replace the complete unit when it finally runs down.

#### Touch Panel PC

#### 3.2 AMI BIOS Setup

AMI BIOS ROM has a built-in Setup program that allows users to modify the basic system configuration. This type of information is stored in battery-backed CMOS RAM so that it retains the Setup information when the power is turned off.

#### **Entering Setup**

Power on the computer and press <Del> or <F2> immediately. This will allow you to enter Setup.

#### Main

Set the date, use tab to switch between date elements.

#### Advanced

Enable disable boot option for legacy network devices.

#### Chipset

Host bridge parameters.

#### Boot

Enables/disable quiet boot option.

#### Security

Set setup administrator password.

#### Save&Exit

Exit system setup after saving the changes.

| Touch I | Panel | PC |
|---------|-------|----|
|---------|-------|----|

# Chapter

# Driver Installation

Chapter 4 Driver Installation 4 - 1

The AHP-1152 comes with a CD-ROM that contains all drivers and utilities that meet your needs.

#### Follow the sequence below to install the drivers:

- Step 1 Install Chipset Driver
- Step 2 Install VGA Driver
- Step 3 Install LAN Driver
- Step 4 Install Touch Panel Driver
- Step 5 Install WiFi and Bluetooth Driver

Please read instructions below for further detailed installations.

#### 4.1 Installation:

Insert the AHP-1152 CD-ROM into the CD-ROM Drive. And install the drivers from Step 1 to Step 5 in order.

Step 1 – Install INF Driver

- 1. Click on the **STEP1-CHIPSET** and select the OS folder your system is
- 2. Double click on the *infinst\_autol.exe* located in each OS folder
- 3. Follow the instructions that the window shows
- 4. The system will help you install the driver automatically
- Step 2 Install VGA Driver
  - 1. Click on the **STEP2-VGA** folder and select the OS folder your system is
  - 2. Double click on the Setup.exe located in each OS folder
  - 3. Follow the instructions that the window shows
  - 4. The system will help you install the driver automatically
- Step 3 Install LAN Driver
  - 1. Click on the **STEP3-LAN** folder and select the OS folder your system is
  - 2. Double click on the **PROWin32.exe** located in each OS folder
  - 3. Follow the instructions that the window shows
  - 4. The system will help you install the driver automatically

Step 4 – Install Touch Panel Driver

- 1. Click on the **STEP4-TOUCHPANEL** folder and select the OS folder your system is
- 2. Double click on the Setup.exe located in each OS folder
- 3. Follow the instructions that the window shows
- 4. The system will help you install the driver automatically

Step 5 – Install WiFi and Bluetooth Driver

- 1. Click on the **STEP5-WIFI&BLUETOOTH** folder and select the OS folder your system is
- 2. Double click on the .exe located in each OS folder
- 3. Follow the instructions that the window shows
- 4. The system will help you install the driver automatically